## **PROCESO SELECCION DE COMPRA – por ejemplo Canalizacion En Linea**

PASO 1: Necesita ingresar al sitio web <u>https://losangelesdesulay.com/services/</u>
PASO 2: Decida el Servicio requerido – por ejemplo Canalizacion En Linea

PASO 3: Una vez tomada la decision haga click en"Compre". Una vez que haga click entrara en el proceso de pago

## En Linea US\$100 / Hora Canalizacion se realiza en la plataforma Zoom. Cuando compre recibira: Numero de identificacion de compra Recibira llamada para concretar cita Asegurese que el numero de telefono que incluya con la compra es el correcto COMPRE

## **PROCESO DE PAGO**

Contact information

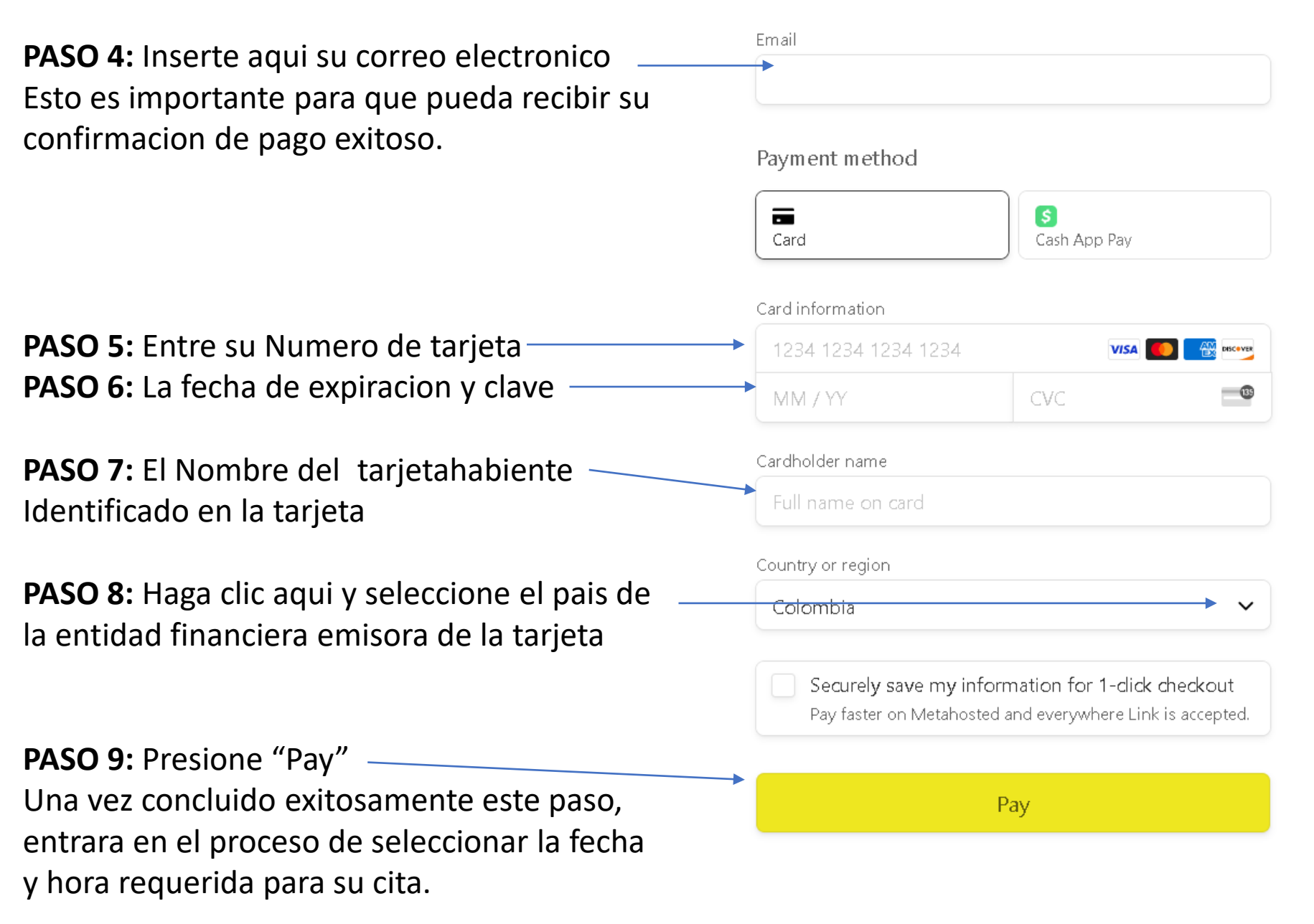

## **PROCESO SELECCION FECHA Y HORA y Datos**

**PASO 10:** Seleccione fecha y hora (Nota: horario es la hora en Colombia. Colombia está 3 horas delante de California durante "Standard time" y dos horas delante de California en la Primavera Y Otoño "Daylight saving time".

•••

| Canalizacion en Linea 📀                                          |  |
|------------------------------------------------------------------|--|
| Canalizacion virtual usando el link que le m Read more<br>1 hour |  |

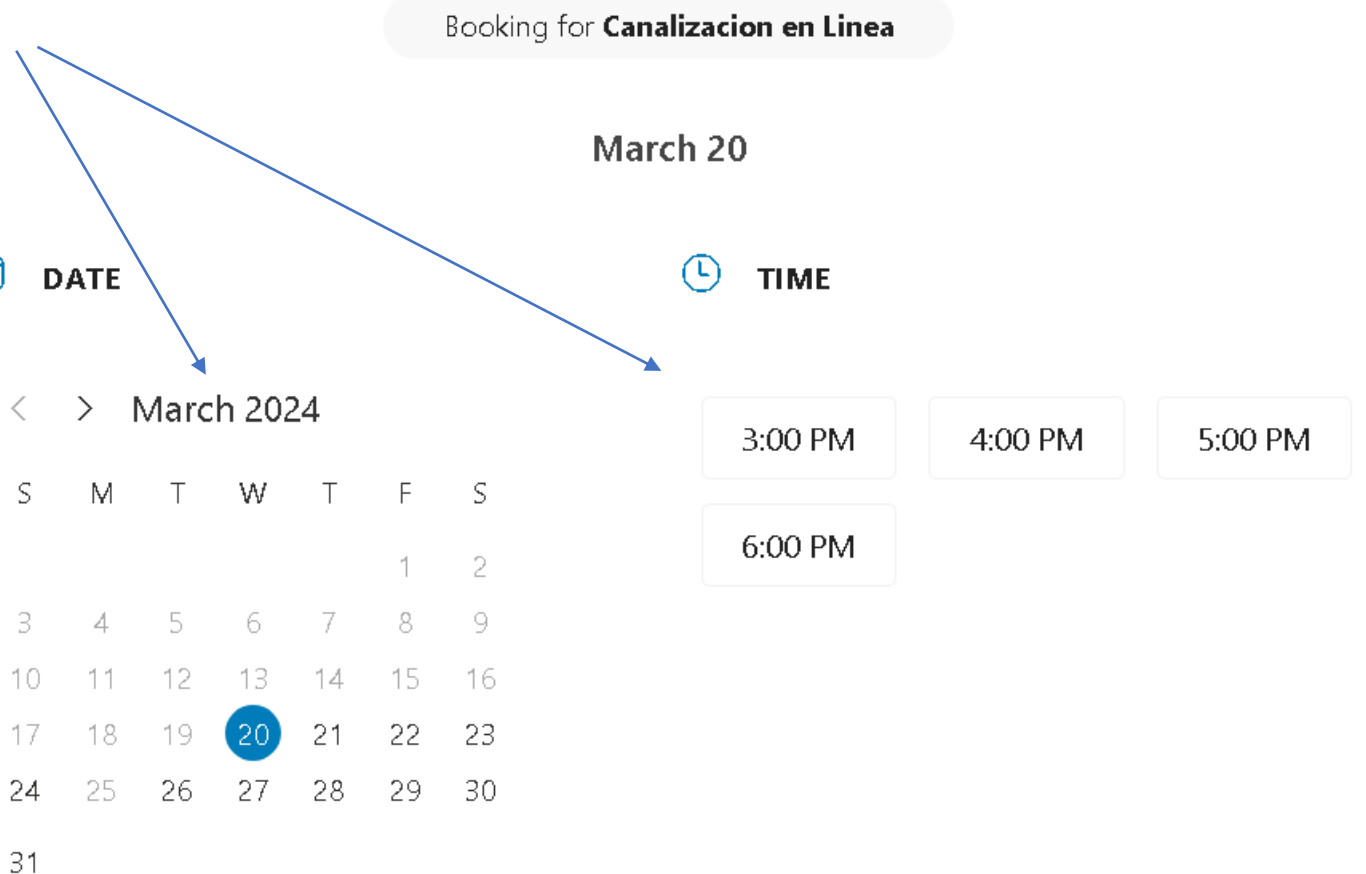

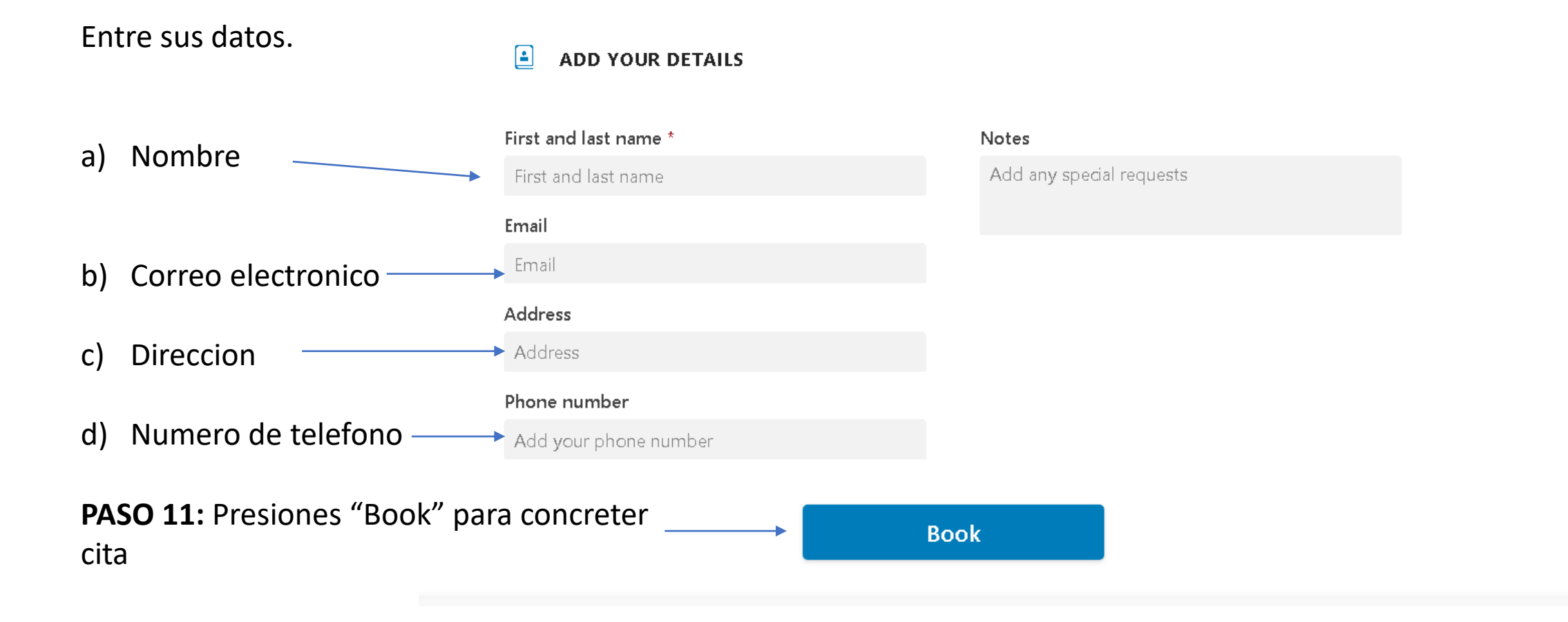